## **OMBERAMMINGSPROSESSEN I TA**

# Innholdsfortegnelse

| INNSTILLINGER OG KLARGJØRING    | 2  |
|---------------------------------|----|
| Omberammingssøknadsregler       | 2  |
| Gebyrfrie perioder              | 2  |
| Andre regler for omberamming    | 2  |
| Tester som skal utføres:        | 3  |
| Tester som gjelder dommere:     | 3  |
| Omberammingsårsaker             | 4  |
| Velge regel i Turneringsoppsett | 5  |
| HVORDAN SØKER KLUBB             | 6  |
| Søknader - oversikt             | 6  |
| Opprett ny søknad               | 6  |
| BEHANDLE SØKNADER               | 9  |
| Godkjenn                        | 11 |
| Avslå                           | 11 |
| Varsling for omberammingsøknad  | 12 |
| OMBERAMMINGSLOGG FOR KAMP       | 14 |
| VARSLINGSLOGG                   | 15 |
| Varsligslogg på kamp            | 15 |
|                                 |    |

# INNSTILLINGER OG KLARGJØRING

Omberammingssøknadsregler

Klikk på Intillinger og Velg Omberammingssøknadsregler.

Klikk"+ Legg til" for å lage ny regel eller klikke på regel en ønsker redigere.

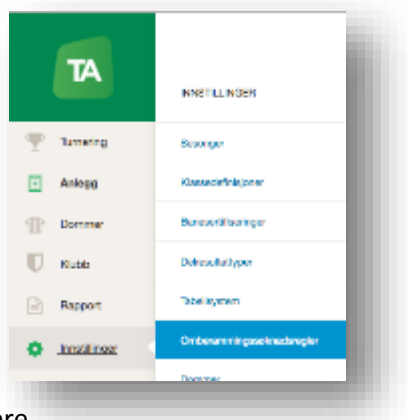

## + Legg til

## Fyll inn følgende felt for å tilpasse regelen:

| Adm.eier:           | Velg riktig Region om nødvendig.                                             |
|---------------------|------------------------------------------------------------------------------|
| Navn på             | Gi regelen et naturlig og forståelig navn mtp hvilke serietilbud/turneringer |
| regelskjema:        | regelen skal gjelde for.                                                     |
| E-Post:             | Velg hvilke epostadresse varsel skal sendes til i regionen når klubb har     |
|                     | sendt inn omberammingssøknad.                                                |
| Aktiv:              | Hak av når skjemaet er aktivt for bruk.                                      |
| Frist for           | Fyll inn minimum antall dager før opprinnelig tidspunkt en klubb kan søke    |
| omberamming:        | om omberamming (her telles det inkl. Kampdag og dagen det søkes for          |
|                     | eksempel om kamp spilles 23.12.215 kan en søke 13.12.2015.)                  |
| Tidligst kampdato:  | Hvor nærme søknadsdato kan klubb søke om å spille på ny dato (om en          |
|                     | søker 23.12.2015, kan en søke om å tidligst flytte kampen til det antall     |
|                     | dager etter det en velger her)                                               |
| Link til reglement: | Legg inn webadresse til de reglene dette skjeamet er bygget ut fra hos       |
|                     | Regionen.                                                                    |
| Dokumentasjon       | Hak av her om søkende klubb må legge ved dokumentasjon for å få              |
| kreves:             | godkjent søknad.                                                             |

## Gebyrfrie perioder

| Gebyrfrie perioder: | Klikk på Legg til og legg inn Periode fra/til dato klubber kan søke om |
|---------------------|------------------------------------------------------------------------|
|                     | omberamming gebyrfritt. Det kan legges flere perioder.                 |

## Andre regler for omberamming

| Kampdato må fylles | Hak av her om klubb som søker må fylle inn ny kampdato. Får en legge                                  |
|--------------------|----------------------------------------------------------------------------------------------------|
| inn:               | kamp uberammet, haker en ikke av.                                                                     |
| Bane må fylles ut: | Hak av her om klubb som søker må fylle inn ny bane. Får en legge kamp<br>uten hall, haker en ikke av. |
| Motstanders        | Hak av her om klubb som søker må fylle inn hvem de har hatt dialog med                                |
| kontaktperson:     | hos motstander. Er dette unødvendig, haker en ikke av.                                                |
| Dommer:            |                                                                                                    |
| Dommer fjernes og  | Velg denne om oppsatte dommere uansett skal fjernes og søkerklubb ikke                                |
| felt skjules:      | skal legge inn dommere.                                                                               |
| Dommer kan byttes  | Velg denne om søkerklubb kan bytte dommere eller fjerne dommerne og                                   |
| og fjernes:        | søke uten nye dommere.                                                                                |

| Dommer kan kun         | Velg denne om søker klubb må velge dommere til kampen, enten la           |
|------------------------|---------------------------------------------------------------------------|
| byttes (ikke fjernes): | oppsatte stå eller velge nye.                                             |
| Dommer beholdes:       | Velg denne om oppsatte dommere skal bli stående på kampen uansett.        |
| Arrangør:              |                                                                           |
| Arrangør fjernes og    | Velg denne om oppsatt arrangør uansett skal fjernes og søkerklubb ikke    |
| felt skjules:          | skal legge inn arrangør.                                                  |
| Arrangør kan byttes    | Velg denne om søkerklubb kan bytte arrangør eller fjerne arrangør og søke |
| og fjernes:            | uten nye arrangør.                                                        |
| Arrangør kan kun       | Velg denne om søkerklubb må velge arrangør til kampen, enten la oppsatt   |
| byttes (ikke fjernes): | stå eller velge ny.                                                       |
| Arrangør beholdes:     | Velg denne om oppsatte arrangør skal bli stående på kampen uansett.       |

#### Tester som skal utføres:

| Lagene:      | Hak av dersom systemet skal teste om lagene på nytt kamptidspunkt har  |
|--------------|------------------------------------------------------------------------|
|              | datosperre / flere kamper enn lov per dag / kollisjon med annen kamp.  |
| Lagene:      | Hak av dersom systemet skal teste om nytt kamptidspunkt kolliderer med |
|              | lagenes antilag.                                                       |
| Kamper:      | Hak av dersom systemet skal teste om nytt kamptidspunkt kolliderer med |
|              | andre oppsatte kamper på valgt bane.                                   |
| Banetilgang: | Hak av dersom systemet skal teste om nytt kamptidspunkt er satt opp på |
|              | et tidspunkt hvor banen er reservert/tilgjengelig.                     |
| Utleie:      | Hak av dersom systemet skal teste om nytt kamptidspunkt er satt opp på |
|              | et tidspunkt hvor banen er leid ut til annen aktivitet.                |

## Tester som gjelder dommere:

| Kvalifisert:      | Sjekke nivået – at valgt dommer har nivået turneringens kamp har definert |
|-------------------|---------------------------------------------------------------------------|
|                   | under Turneringsoppsettet.                                                |
| Nøytralitet       | Sjekke dommernes nøytralitet, dersom dette er valg under                  |
|                   | Turneringsoppsettet for kampens turnering.                                |
| Opptatt:          | Sjekke om dommerne allerede er opptatt – sjekker om dommer har            |
|                   | dommeroppdrag på kampens nye tidspunkt.                                   |
| Samme hall:       | Sjekke om dommerne dømmer i en annen hall samme dag - ???                 |
| Kampstart:        | Sjekke dommernes tidligste kampstart                                      |
| Habilitetssperre: | Sjekke om dommerne har habilitetssperre på et av lagene.                  |
| Egne lag:         | Sjekke om dommerne har antilag som spiller kamp samtidig, eller har       |
|                   | sperre på egne lag som spiller i denne avdelingen.                        |
| Tidssperre:       | Sjekke om dommerne har sperre på denne datoen.                            |
|                   |                                                                           |

Når alle valg er gjort klikk på **Lagre endringer**. Søknaden vil da ligge i listen over alle omberammingsreglementer i NHF. Husk at det må legges inn under Turneringsoppsett hvilke Omberammingsøknadsreglement som skal gjelde for hver turnering.

| <b>mbera</b><br>ikk på <b>In</b> t | ammingsårsaker<br>tillinger og Velg Ombera | mmingsårsaker. | TA<br>Turnering<br>Arringg<br>Dorwner<br>Kulab<br>Rasport<br>Junatificaer | AddTLLARZER<br>Seamper<br>Promotifications<br>Detectinger<br>Detectinger<br>Seamper    |               |                   |
|------------------------------------|--------------------------------------------|----------------|---------------------------------------------------------------------------|----------------------------------------------------------------------------------------|---------------|-------------------|
|                                    | Omberammingsårsa                           | iker           | Loppet are non<br>Tented Lanks<br>Rotaring<br>Bolf Region Neal            | Danner<br>Plankärgunder<br>Spilankör<br>Lagasepare og safskurapp<br>Ostersonsbyskender |               |                   |
| ring                               |                                            |                | -                                                                         | Hadania                                                                                |               | Vis også inaktive |
| Ig                                 | Kategori                                   | Gebyr          | Klubb                                                                     | valg Krever                                                                            | dokumentasjon | Aktiv             |
| ner                                | Konfirmasjonsaktivitet -                   | 0              | <b>~</b>                                                                  | ×                                                                                      |               |                   |
|                                    | Skoleferie (vinter - eller h               | 0              | <b>~</b>                                                                  |                                                                                        |               | <b>2</b>          |
| >                                  | Obligatorisk skoletur elle                 | 0              | <b>~</b>                                                                  | ×                                                                                      |               |                   |

Velg "+ Legg til" nederst i vinduet for å lage ny årsak.

+ Legg til

| Kategori      | Viktig her å sette en kort, men forklarende tittel for de ulike årsakene, da<br>klubbene og ansatte skal her velge riktig ut fra årsak for flytting av<br>kampen. |
|---------------|----------------------------------------------------------------------------------------------------|
| Gebyr         | Det gebyret som settes her tilknyttet Kategori (årsaken), danner                                                                                                  |
|               | grunnlaget for faktura som sendes klubbene i ettertid.                                                                                                    |
| Klubbvalg     | Her haker en av om denne årsaken skal dukke opp som et valg når                                                                                                   |
|               | klubbene søker om omberamming.                                                                                                    |
| Kreve         | Hakes av om det skal kreves og legges ved dokumentasjon som vedlegg til                                                                                           |
| dokumentasjon | søknaden.                                                                                                    |
| Aktiv         | Om det er haket av her, ligger Kategori (årsaken) synlig i listen under                                                                                           |
|               | Omberammingsårsaker. Om ikke må en velge "Vis også inaktive" for å                                                                                                |
|               | finne igjen i listen.                                                                                                    |

## Velge regel i Turneringsoppsett

For at klubbene skal kunne omberamme kamper og da etter riktige tilpasset regler, må en legge dette inn i Turneringsoppsettet for valgte turneringer.

Merk at om en legger inn riktig reglement så høyt i turneringstreet som mulig, før en genererer avdeling, arves Turneringsoppsettet når en lager turneringer nedover i treet. Men om dette ikke gjøres, må dette legges inn i hver av de aktuelle turneringene.

Velg Turnering og Turneringsoversikt i venstremargen og velg så hvilke turnerings en ønsker legge inn regelen. (Bruk her gjerne "Vis underturneringer" og filtrer med Filtreringsfeltene, for å komme kjappere frem til den/de aktuelle turneringene. Og husk at en får turneringsoppsettet opp på høyre side om en klikker i raden til turneringene i listen.)

Regelen legges inn på turneringen ved å velge Turneringsoppsett.

| Ψ τ | urnering | Turneringsoppsett 💌 | Påmelding | Plassering | Avansement | Kampoppsett | Runder | Kamper | Tabell | Kontaktinfo |
|-----|----------|---------------------|-----------|------------|------------|-------------|--------|--------|--------|-------------|
| E A | nlegg    | Generelt Rediger    |           |            |            |             |        |        |        |             |
|     | lommer   | Påmeldingsturnering | Ne        |            |            |             |        |        |        |             |
| 100 |          | Time turnering      | P.o.      | dia.       |            |             |        |        |        |             |

Gå så ned til kategorien **Beramming og spilletidspunkter** og klikk på **Rediger** til høyre for kategorinavnet **Beramming og spilletidspunkter**.

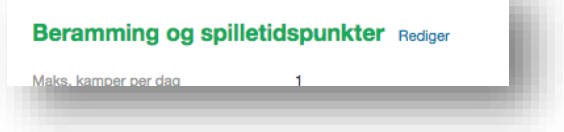

Finn Omberammingsreglement og velg riktig regel i rullegardinlisten.

| Omberammingsreglement          | x 3.divisjon 16/17 - Region Vest         |  |
|--------------------------------|------------------------------------------|--|
| nelle berammingsparar          | 6'er håndball 16/17 - Region Vest        |  |
| du sette opp parametere for ma | Regionserien 16/17 - Region Vest         |  |
| etter opp nye berammingsjobbe  | NHF Region Sør, Gebyrfri må dokumenteres |  |
|                                | NHF Region Øst, Omberamming friperiode   |  |
| System                         | 3.divisjon 16/17 - Region Vest           |  |
|                                | IØR cup, Legge inn IØR cup kamper        |  |

Klikk så på Lagre endringer lenger ned i listen.

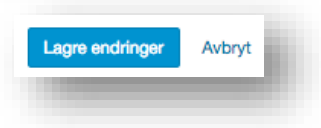

## HVORDAN SØKER KLUBB

De med riktige tilganger i klubb eller lag kan søke om omberamming.

De velger da Omberammingssøknader på startsiden eller i venstre marg.

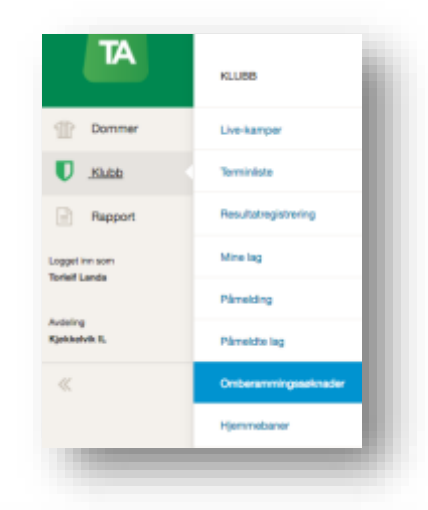

### Søknader - oversikt

Her kommer da en oversikt over de omberammingssøknader klubben/laget har sendt inn. Søknadene er delt inn tre ulike lister;

- **Ubehandlet** er de søknadene som regionen enda ikke har behandlet.
- Godkjent er de søknadene som er behandlet og godkjent, og kampen flyttet av regionen.

|             |           |           |      |            |          |        | - 1  |
|-------------|-----------|-----------|------|------------|----------|--------|------|
|             |           |           |      |            |          |        | -    |
| + Opprett   | ny søknad |           |      |            |          |        | _    |
| Datofilter: | 舗         | -         | 餔    | Ubehandlet | Godkjent | Avvist | Alle |
| Kamp nr.    | Kampdato  | Hjemmelag | Bort | elag Ba    | ne       | Søker  | r .  |
|             |           |           |      |            |          |        |      |

- **Avvist** er de søknadene regionen har behandlet, men kampen ikke kan flyttes av en eller annen årsak.
- Alle er alle søknader, uavhengig av status, klubben/laget har sendt inn.

Merk at en kan velge i hvilke periode en ønsker få ut søknader fra, ved å velger fra- og til-dato bak **Datofilter:** (enten ved å skrive dato manuelt, eller klikke på kalendertegnet og velge ut fra kalender).

## Opprett ny søknad

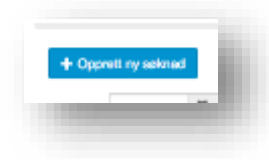

Skal en sende inn en ny omberammingssøknad, klikker en på **+Opprett ny** søknad.

Da kommer en liste over fremtidige kamper som det, etter reglementet, er mulig å flytte for klubben/laget. En kan søke etter eller filtrere ut hvilke

kamp(er) ved å skrive inn i filtreringsfeltene under en eller flere av de ulike kolonneoverskriftene.

| mberam      | mingss            | øknader                        |           |              |                       |                     |                      |
|-------------|-------------------|--------------------------------|-----------|--------------|-----------------------|---------------------|----------------------|
| < Tibake    | ineres di canalic | er ombaronmet                  |           |              |                       |                     |                      |
| Kamp nr.    | Kampdato          | Turnering                      | Hjemmelag | Bortelag     | Arranger              | Bane                | Dommere              |
| 61241234080 | 11.03.2017        | Regionserien<br>Jenter 12 B4 H | Fana      | Kjøkkelvik 2 | Fana IL               | Slätthaughallen     | 299873#S<br>299874#M |
| 61241302100 | 18.03.2017        | Regionserien<br>Jenter 13 A2 H | Sædalen   | Kjakkelvik   | Sædalen<br>Idrettslag | Sædalen idrettshall | 298170#Er<br>Humb:   |

6

En velger så aktuell kamp ved å klikke på det **blå kampnr** til helt til venstre, og søknaden for valgt kamp åpnes.

Det som ligger over **Omberammingsårsak**, er informasjon knyttet til kampen slik den står nå.

Reglementet som er knyttet mot kampens turnering, i

**Turneringsoppsettet**, styrer hvilke felt klubben må fylle inn før søknaden kan sendes inn.

| ( Tilbake         |                                |            |                 |
|-------------------|--------------------------------|------------|-----------------|
| Kamp nr.          | Turnering                      | Dato       | Bane            |
| 61241234080       | Regionserien Jenter<br>12 B4 H | 11.03.2017 | Slätthaughallen |
|                   | Dommere                        |            |                 |
|                   | Siri B Furuberg                |            |                 |
|                   | Malene W<br>Westheim           |            |                 |
| Hjemmelag         | Bortelag                       |            |                 |
| Fana              | Kjøkkelvik 2                   |            |                 |
| Omberammingsårsak | Voig                           |            | -               |
|                   | Se omberammingsreg             | lement her |                 |

Omberammingsårsak

Her skal det velges riktig årsak for

omberamming. Saksbehandler i regionen vil alltid kunne

overstyre denne årsaken når søknaden behandles, dersom det er valgt feil.

Linken **Se omberammingsreglementet** her kan klikkes på for å lese hvilke reglement som gjelder. Hvilke url/adresse denne linken fører til, legges inn i **Omberammingssøknadreglementet**.

#### Kampdato

Her legges dato for når kampen skal flyttes til, enten ved å skrive inn dato manuelt eller ved å klikke på kalendertegnet og velge dato i kalenderen som dukker opp.

| Kampdato   | 11.03.2017 | 81 |    |    |      |     |    |    |    |   |
|------------|------------|----|----|----|------|-----|----|----|----|---|
| ptickpunkt | 09:10      | <  |    |    | nars | 201 | 7  |    | >  |   |
| anonn/navn | 1201010    | #  | ma | ti | on   | to  | fr | ø  | 98 |   |
|            |            | 9  | 27 | 28 | 1    | 2   | 3  | 4  | 5  | F |
| Anangar    | GR12010    | 10 | 6  | 7  | 8    | 9   | 10 | 11 | 12 | - |
| Dommare    | 0          | 11 | 13 | 14 | 15   | 16  | 17 | 18 | 19 |   |
|            | Oppdrag    | 12 | 20 | 21 | 22   | 23  | 24 | 25 | 26 |   |
|            | Dommer     | 18 | 27 | 28 | 29   | 30  | 31 | 1  | 2  |   |

#### Kamptidspunkt

Her legges klokkeslettet for nytt kamptidspunkt inn. En kan skrive klokkeslettet både med og uten : (kolon) mellom time og minutt (kl 1930 eller kl 19:30).

#### Banenr/navn

Her velger en hvilke bane kampen skal spilles på. Skal en flytte til ny bane klikker en på Søk, og søker opp ny bane i vinduet som da kommer frem.

| and there      | Banany starter mad |  |
|----------------|--------------------|--|
| and the second | Barten, status mes |  |

#### Arrangør

Dersom det skal endres arrangør på kampen, da som oftest grunnet reglement, gjøres dette enten ved å klikke på feltet nåværende arrangør ligger eller ved å klikke på søk (Velg da Gruppe:

| vranger | GH12010076880 Fana IL - Höndball | - 8 | ļΚ. | gem  |
|---------|----------------------------------|-----|-----|------|
| on more | 1                                | _   |     | - 81 |
|         | Vennligst skriv inn flere tegn   |     |     | -8   |
|         |                                  |     |     |      |

| wn | Organisasjonsnr | Orgtype | _ 1 |
|----|-----------------|---------|-----|
|    |                 | Vela    |     |

#### Dommere

Dersom en har åpnet for dette i reglementet, kan klubben her bytte dommere.

Dersom det er haket av under Kun egne, vil en kun få søke etter dommere tilknyttet egen klubb. Tas denne haken bort, vil en kunne søke opp dommere tilhørende egen region.

| Dommere | Oppdragstype | Kun<br>egne | Dommer            |   |      |
|---------|--------------|-------------|-------------------|---|------|
|         | Dommer       | ~           | Siri B Furuberg   | Ŧ | Hent |
|         | Dommer       | ~           | Malene W Westheim | Ŧ | Hent |

En søker ette ny dommer(e) ved å enten klikke på i feltet hvor nårværende dommer står eller ved å klikke på Hent, for så å søke opp ny dommer(e).

#### Person hos motstanderen er blitt gjort oppmerksom på, og har godkjent endringene:

Her må søker fylle inn kontaktinformasjonen på den hos motstander en har avtalt å flytte kampen. Alle tre feltene (Navn, E-post og Tlf.) må være fylt ut for at en skal kunne sende inn søknad.

#### Dommere er blitt gjort oppmerksom på, og har godkjent endringene:

Her må søker hake av for å bekrefte at dommerne er forespurt om nytt kamptidspunkt passer.

Denne avhakningen sjekkes ikke opp mot noe, men er kun til for å minne søker om at dommere skal kontaktes.

#### Vedlagte filer

Her kan en legge ved dokumentasjon dersom dette ønskes eller kreves. Da klikker en på **+Legg til** og finner ønsket dokument i dokumentbehandler på egen datamaskin.

#### Evt. kommentarer

Dersom det er nødvendig eller ønskelig, kan det her legges inn utfyllende kommentar til saksbehandler i regionen.

#### Sjekk søknad

Dersom en klikker på denne, vil systemet gjøre en valideringssjekk om nytt kamptidspunkt ut fra tilgjengelig halltid, om dommerne er ledig og lignende. Uavhengig av evt. hvilke varsler som kan komme opp her, kan søknaden alltid sendes inn.

#### Send søknad

Før knappen Send søknad er aktiv, må en hake av for Jeg har lest reglementet.

Er alle feltene fylt inn riktig sendes den til regionen og en oppsummeringskvittering blir synlig.

Er noen felt ikke fylt riktig inn, vil en tilpasset varslingsmelding komme opp.

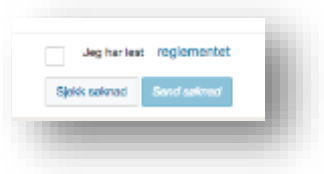

## **BEHANDLE SØKNADER**

Når klubb/lag har sendt inn søknad om omberamming vil regionen motta et epostvarsel om at ny søknad er kommet inn og link til søknaden i TA:

| Ny omberammingssøknad: Kamp 61231415025                                                                                                    |                  |                                                    |
|----------------------------------------------------------------------------------------------------|------------------|----------------------------------------------------|
| D donotreply@idrettsforbundet.no <donotreply@idrettsforbundet.no><br/>torsdag 9. februar 2017 15.23<br/>Til: © NHF Region Vest-Norge</donotreply@idrettsforbundet.no> |                  |                                                    |
| Ny omberammingssøknad er blitt opprettet av Monica Litlabø fra Stord IL - Håndball, for kamp 612<br>Klikk <u>her</u> for å godkjenne/avvise søknad                    | 31415025 .       | Tuenchava                                          |
|                                                                                                    | Barnering        | Turneringsoversitet                                |
| Søknadene ligger også i egen liste som en finner ved å gå inn i<br>venstre marg ved å klikke på <b>Turnering</b> og                                                   | Anlege<br>Dommer | Kanpaak<br>Mediant hangdara mining                 |
| Omberammingssøknader.                                                                                                    | Hupport          | Massinei donne beranning<br>Ontooren ei guseknader |

Her kommer da en oversikt over de omberammingssøknader klubben/laget har sendt inn.

| 618183036          | Stryn - MS-    |          | Strynehallen<br>storbane<br>Ø Omberammes | 22.10.2016<br>14:00 | Omberammes<br>fra:<br>Dommer: | 00.05.0016     | Lauritz |           | Codhiost | 01.05.0016 |
|--------------------|----------------|----------|------------------------------------------|---------------------|-------------------------------|----------------|---------|-----------|----------|------------|
|                    |                |          |                                          |                     |                               |                |         |           |          |            |
| Ubehandlet<br>Kamp | Godkjent Avslå | Bortelag | Bane                                     | Dato /tid           | Dommere                       | Søknad<br>dato | Søker   | Søker org | Status   | Behandlin  |
| atofilter: 0       | 1 05 2016      | _        | ***                                      |                     |                               |                |         |           |          |            |

I listen, uansett valg en tar over, ligger kampene i listen som viser Kampnr. Turnering, H-lag, B-lag, Til og Fra Bane, Til og fra Dato, Tidligere og nye dommere, Søknadsdato, Søkers navn, søkers klubb og status.

En kan søke etter eller filtrere ut hvilke kamp(er) ved å skrive inn i filtreringsfeltene under en eller flere av de ulike kolonneoverskriftene.

Søknadene er delt inn tre ulike lister;

- Ubehandlet er de søknadene som regionen enda ikke har behandlet.
- Godkjent er de søknadene som er behandlet og godkjent, og kampen flyttet som ønsket.
- **Avvist** er de søknadene regionen har behandlet, men kampen ikke kunne flyttes av årsak.
- Alle er alle søknader, uavhengig av status, som er mottatt eller behandlet.

Merk at en kan velge i hvilke periode en ønsker få ut søknader fra, ved å velger fra- og til-dato bak **Datofilter:** (enten ved å skrive dato manuelt, eller klikke på kalendertegnet og velge ut fra kalender).

Når en skal behandle eller se en søknad, klikker en på det **blå kampnr** tilhørende søknad/kamp. Søknaden klubb/lag har sendt inn kommer da frem.

I søknaden kan regionens saksbehandler gjøre endringer i skjemaet som er fylt inn med de dataene søker ønsker å beramme til:

| Konst. nr              | Hent Finn dommerkonstellasjon Validér                                                                         |                |
|------------------------|----------------------------------------------------------------------------------------------------|----------------|
| Når                    | 10.11.2018 🧱 19:10 Rundens Reserver samtidig Omberamming 🇹 Klubber enge - gebyrtri periode * Administration * |                |
| Bane                   | x 120100650101/Bjørnarhallen * Hent Gebyr                                                                     |                |
| Arranger               | Rjemar R Håndball Hent Nullstill Låst beramming Arsak                                                         |                |
| Oppdragstype Konst.nr. | Kun<br>Nivå egne Dommerns/navn Nøytralitet Utgifter Dommeransvarlig org                                       |                |
| Dommer *               | 🗶 (4-6) 🗾 x Anne-marte Mehammer * Hent Neytral * 0 Administrance org * SK3356 NHF Region Vest Anna            | w Wakasaknad   |
| Dommer *               | X (4-8) Z × Veronica Wichstrem Rolland * Hent Neytral * 0 Administrence og * SK3356 NHF Region Vest Avv.A     | or Makasakinad |
| + Legg 11              |                                                                                                    |                |

| Validèr:            | Her kan en kjøre en test på om de kampdataene som ligger i skjema kan la<br>seg gjennomføre.                                                                                               |
|---------------------|----------------------------------------------------------------------------------------------------|
| Konst.nr:           | Her kan en hente en ny dommerkonstellasjon                                                                                                    |
| Når:                | Når kampen skal spilles.                                                                                                    |
| Rundens:            | Da settes kampen til rundedato, satt opp på turneringen.                                                                                                    |
| Reservere samtidig: | Må velges dersom banen må reserveres samtidig, om det ikke er gjort fra før<br>og banen er tilgjengelig.                                                                                   |
| Bane:               | Her kan bane velges ved å klikke i det hvite bane-feltet eller klikke <b>Hent</b>                                                                                                    |
| Arrangør:           | Her kan en velge ny arrangør ved å klikke <b>hent</b> , eller velge <b>Nullstill</b> for å sette opprinnelig arrangør ut fra hva som er valgt i turneringen.                               |
| Omberamming:        | Denne er alltid haket av for å få søknaden <b>loggført under Kampdetaljer</b> .<br>Samtidig kan en endre årsak, hvem som har søkt og gebyr.                                                |
| Låst beramming:     | Hakes denne av, kan den ikke endres senere.                                                                                                    |
| Legg til:           | Klikker en på denne legges nytt dommeroppdrag til og en kan velge så endre<br>oppdragstype. En kan endre Nøytralitet og velge hvilke organ som<br>administrerer dommeroppsettet for kampen |

**Person hos motstanderen er blitt gjort oppmerksom på, og har godkjent endringene:** Her har søker fylt inn kontaktinformasjonen på den hos motstander en har avtalt å flytte kampen.

#### Evt. kommentarer

Her viser evt utfyllende informasjon eller kommentar til søknaden som søker har lagt inn.

#### Søknadskommentarer

Her kan saksbehandler skrive kommentar til søknaden. Denne kommentaren legges automatisk inn i varslingsteksten.

### Godkjenn:

Systemet kjører nå en sjekk/validering om kampen kan flyttes til nytt tidspunkt, om hallen er tilgjengelig, om det er kollisjon med antilag og rundt dommer(e). Om noe kommer det opp varsling på hva som må/bør endres.

Når alt er ok, åpnes **varslingsskjema** for å sende epost til de involverte. Her ligger standard **Varslingsmal for omberamming**, inklusiv evt lagt inn søknadskommenter og tidligere og ny kampdata. Se under for hvordan fylle inn Varslingsskjema.

### Avslå:

Søknaden blir ikke godkjent og systemet sender behandler til varslingsskjema for å sende epost til de involverte. Her ligger standard **Varslingsmal for omberamming**, inklusiv evt lagt inn søknadskommenter og tidligere og ny kampdata. Se under for hvordan fylle inn Varslingsskjema.

## Varsling for omberammingsøknad

Når en har enten Godkjent eller Avslått en søknad vil varslingsvinduet for omberamming åpne seg automatisk.

Klikk på **+Velg mottaker** for å velge hvem det skal sendes omberammingsmelding til. I denne listen ligger følgende mottakere:

- o Lagledere
- o Trenere
- Kampansvarlig lag
- Støtteapparat (registrert i Spillerstall)
- Kontaktperson (registrert ved påmelding)
- o Gruppe (klubb)
- Kampansvarlig klubb
- Dommere (tidligere og ny(e))
- Arrangør (klubb tidligere og ny)
- Anlegg (tidligere og ny)

Varsling for omberammingsøknad

| Mottakere         | + Velg mottakere                                               |
|-------------------|----------------------------------------------------------------|
| Fiere mottakere   | Skriv inn en eller flere gyldige                               |
| Send som          | E-post                                                         |
| Avsender          | Norges Håndballforbund (nhf                                    |
| Kopi til avsender | 2                                                              |
|                   | Du kan sende:<br>E-poet til 0 mottakere<br>SMS til 0 mottakere |
|                   |                                                                |

En kan også skrive inn andre mottakere ved å skrive inn epostadresse i feltet bak **Flere mottakere**. Her skilles flere epost-adresser ved å skrive inn ; (semikolon) mellom de ulike adressene.

I feltet **Avsender** velger en fra hvilke epost-adresse en ønsker at omberammingsmeldingen skal sendes fra. En velger da melløm de epost-adressene saksbehandler har registrert på sin profil i <u>Minldrett</u> og den regionen en er logget inn som sin epost-adresse.

Haker en av for **Kopi til avsender**, får den epostadressen en velger i feltet **Avsender** omberammingsmeldingen tilsendt.

Under **Du kan sende:** vil en få en oversikt over hvor mange registrerte (og riktige) epostadresser som vil motta meldingen – enten om en velger å sende via epost eller SMS. En velger så hvilke forhåndslaget **Mal** det skal brukes til å lage meldingstekst for utsending. Standard valg her er "**Omberammingssøknaden for godkjenning**". For å velge en annen **Mal** klikker en på feltet bak Mal og velger i listen som da kommer frem.

En kan endre **Emne**-feltet for meldingen. Samtidig kan en endre selve meldingsteksten på vanlig måte. Merk at teksten en evt. skrev inn i **Søknadskommentarer**-feltet i saksbehandlingsskjemaet for omberammingssøknaden er automatisk lagt inn i meldingsteksten ved valg av standard-malen.

Om en ønsker legge til vedlegg til endringsmeldingen, klikker en på **+ Legg** til bak **Vedlagte filer** under meldingsteksten.

| Omberammingesas                                                                                                    | naden bie godkjern                                                                               |                              |                        |            |
|----------------------------------------------------------------------------------------------------|--------------------------------------------------------------------------------------------------|------------------------------|------------------------|------------|
| Omberenningese                                                                                                    | naden bie godigent                                                                               |                              |                        |            |
| Arkiv + Redig                                                                                                    | er = Vis = Format =                                                                              | 2                            |                        |            |
| + + Stile                                                                                                    | u• B / Ⅲ                                                                                         | * *                          | = ::                   | 18 3       |
| mei.<br>Omberantmingsadk<br>Spkradskommetna                                                                                         | onadem ble gockjent med fi<br>rer-feltet før det er klikket                                      | eigende komm<br>på Avetå/God | enter: Tekst<br>kjanni | lagt inn i |
| Kampdetaljer                                                                                                    | fra                                                                                              | TI                           |                        | 1          |
| 1Kempri-                                                                                                    | \$4031401053                                                                                     | \$40314010                   | 63                     |            |
| Kamptid                                                                                                    | 15.01.2017 - 1630                                                                                | 26.02.2011                   | + 1200                 |            |
| Hjornmelag                                                                                                    | Gimietroli IK                                                                                    | Gimietrol I                  | к                      |            |
| Bortelag                                                                                                    | Sertjel                                                                                          | Sarbeli                      |                        | 1          |
| Antego                                                                                                    | Havimera                                                                                         | Havlenyra                    |                        |            |
| Sans                                                                                                    | Havtimyrhallen                                                                                   | Havimycha                    | den .                  | 1          |
| Arranger                                                                                                    | Ginietroli IK - Händbalt                                                                         | Gimleorul 1                  | x - Hånsball           |            |
|                                                                                                    |                                                                                                  |                              |                        |            |
| Nye dommere                                                                                                    | Verdi                                                                                            |                              |                        |            |
| Dommar                                                                                                    | Torial FLanda                                                                                    |                              |                        |            |
| Dommer                                                                                                    | Torr Erik Lindhjem                                                                               |                              |                        |            |
| Pelgende her ogs<br>1. Andersen, K<br>2. Wischendorf<br>3. poet.iorettij<br>Med vennig hilsen,<br>Torief Lands<br>Norges Händbalfor | ið mottatt denne meldin<br>Vildin<br>, Camilia Lemaland<br> kristlansend kommune.nc<br>-<br>bund | gana:                        |                        |            |

| Vedlagte filer | + Legg til                                             | Brukt 0.00 MB av max 10 MB |
|----------------|--------------------------------------------------------|----------------------------|
|                | Send                                                   |                            |
|                | Sendingskvittering<br>E-post ble sendt til 3 mottakere |                            |

Når en er fornøyd med både mottakere og tekst, klikker en **Send.** Da kommer en bekreftelse under **Send**-knappen, som oppsummerer hvor mange eposten er sendt til og ikke ble sendt til.

## OMBERAMMINGSLOGG FOR KAMP

Går en inn på Kampdetaljer for en kamp finner en Omberammingslogg, ved å klikke på kampnr på aktuell

| kamp under<br>kamper eller i                                           | gru                                                                                                    | nnet                  | Trukne/strøkne lag                           |
|------------------------------------------------------------------------|----------------------------------------------------------------------------------------------------|-----------------------|----------------------------------------------|
| kampsøk.                                                               | Sek Nulistil sek Skjul sekelitter Y Hurtigber                                                             | amming                |                                              |
| Her finner en alle<br>endringer som er<br>gjort på en kamp så<br>lenge | Kampnr Runde Dato Tid Hjemmel                                                                             | BSI H                 | Stynshallen storbare<br>Stynshallen storbare |
| Omberamming er –<br>haket av på<br>kampen i<br>kampsøkbildet.          | Katenderovenskt Slett kampberanning Varsing<br>Når <u>22.10.2018</u> # 144<br>Bane x 144900070150/Sbrynek | Valider Lage Lage/LAX | Uniceraming Veg_                             |

Her logges følgende endringer:

- o Kampdato
- Kampen klokkeslett
- o Bane
- Dommeroppdrag
- o Arrangør

#### Omberammingslogg

| Dato       | Arsak                            | Endringsbeskrivelse                                                                                             | Behandlet av      |
|------------|----------------------------------|----------------------------------------------------------------------------------------------------|-------------------|
| 21.06.2016 | Klubber enige - gebyrfri periode | Fra: 03.12.2016 kl 16:45 Dommere: , . Til: 22.10.2016 kl 14:00 Dommere: .                                       | Torleit Landa     |
| 09.08.2016 |                                  | Fra: Dommere: . Til: Dommere: Trond Inge Andal, Kjell Martin Gilleshammer .                                     | Tom Erik Lindhjem |
| 04.10.2016 |                                  | Fra: Dommere: Trond Inge Andal, Kjell Martin Gilleshammer . Til: Dommere:                                       | Tom Enk Lindhjem  |
| 04.10.2016 |                                  | Fra: Dommere: , . Til: Dommere: Trond Inge Andal, Kjell Martin Gilleshammer .                                   | Tom Erik Lindhjem |
| 04.10.2016 |                                  | Fra: Dommere: Trond Inge Andal, Kjell Martin Gilleshammer . Til: Dommere: , Trond Inge Andal .                  | Tom Erik Lindhjem |
| 04.10.2016 |                                  | Fra: Dommere: Trond Inge Andal, . Til: Dommere: Trond Inge Andal, Kjell Martin Gilleshammer .                   | Tom Erik Lindhjem |
| 04.10.2016 |                                  | Fra: Dommere: Trond Inge Andal, Kjell Martin Gilleshammer . Til: Dommere: Terje Holvik, Vegard Kallokkebakken . | Tom Erik Lindhjøm |

Det logges også dato endringene er gjort og av hvem endringene er behandlet av. Endringene som ligger i Omberammingsloggen er sortert slik at de eldste ligger øverst og nyeste nederst.

## VARSLINGSLOGG

Varslingslogg - alle sendt fra TA

For å se varslingslogg på alle varslinger (også andre enn omberammingsmeldinger) går en inn på **Innstillinger** i venstre marg, og velger **Varslingslogg**.

De nyeste ligger øverst, men en kan filtrere for å søke etter ønsket varsling ved å skrive i feltene under overskriftene. Eller sortere slik en ønsker ved å klikke på kolonneoverskriftene (Klikk en gang for å få stigende og en andre gang for å sortere synkende).

Merk at **Navn** er **Emne** for varslingen. Klikker en på denne (som har blå tekst) vil en få delt opp varslen opp slik at det viser alle mottakerne som fikk den aktuelle meldingen.

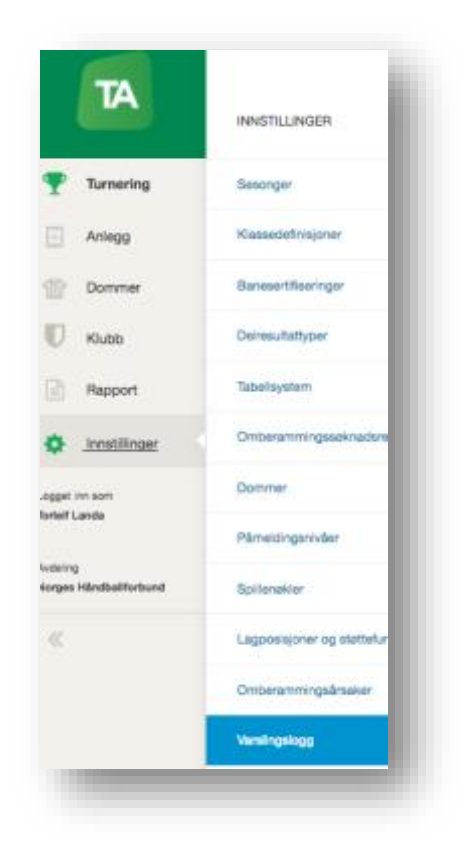

## Varsligslogg på kamp

Går en inn på Kampdetaljer for en kamp finner en **Varslingslogg**, ved å klikke på kampnr på aktuell kamp under kamper eller i kampsøk.

De nyeste ligger øverst, men en kan sortere slik en ønsker ved å klikke på kolonneoverskriftene (Dato, Tittel, Innhold og Mottakere). Klikk en gang for å få stigende og en andre gang for å sortere synkende.

| innhold                                                                                              |                                                                                                    |                                                                                                    |
|----------------------------------------------------------------------------------------------------|----------------------------------------------------------------------------------------------------|----------------------------------------------------------------------------------------------------|
| Hel                                                                                                  |                                                                                                    |                                                                                                    |
| Det er gjort endvinger i dommeroppeett tikvryttet denne kampen i 3.divisjon N<br>og NHF Region Vest. |                                                                                                    |                                                                                                    |
| Felg også altid m                                                                                    | ed for oppdatert Dommerda                                                                                                    | gbok på handball no eller p                                                                                                    |
| Kampdetaljer                                                                                         | Fra                                                                                                    | πi                                                                                                    |
| Kamper,                                                                                              | 618183036                                                                                                    | 618183036                                                                                                    |
| Kamptid                                                                                              | 22.10.2016 - 1400                                                                                                    | 22.10.2016 - 1400                                                                                                    |
| Herreretag                                                                                           | Stryn - MS- 1                                                                                                    | Stryn - MS- 1                                                                                                    |
| Bortelag                                                                                             | BSI - MS- 1                                                                                                    | BSI - MS- 1                                                                                                    |
| Aniego                                                                                               | Strynehallen                                                                                                    | Strynehallen                                                                                                    |
| Bane                                                                                                 | Strynshallen storbane                                                                                                    | Strynehallen storbans                                                                                                    |
| Arranger                                                                                             | Shyn 7 Og IL - Håndball                                                                                                    | Stryn T Og IL - Håndball                                                                                                    |
| Nye dommere                                                                                          | Fra                                                                                                    | та                                                                                                    |
| Dommer                                                                                               | Trond Inge Andal                                                                                                    | Terje Holvia                                                                                                    |
| Dommer                                                                                               | Kjell Martin Gilleshammer                                                                                                    | Vegerd Kallokkebekken                                                                                                    |
| Dommer<br>Dommer<br>1. Andol, Too<br>2. Gillestam<br>3. Holvk, Tep<br>4. Kalleskebol                 | Trond Ingo Andal<br>Kjuli Martin Gileahammer<br>Mil mottatt denne meldinge<br>dinge<br>er: Rjel<br>Aken, Vegerd                                                                                                    | Terja Hohvia<br>Vagard Kallekkebakken                                                                                                    |
| Ha en fin dagi                                                                                       |                                                                                                    |                                                                                                    |
|                                                                                                    |                                                                                                    |                                                                                                    |
|                                                                                                    | Invehold Heil Det er gjort, enddin og NHF Regior V Reig også altild m Kampdetaljer [Kampdetaljer [Kampdetaljer [Kampdetaljer [Kampdetaljer [Kampdetaljer [Kampdetaljer [Kampdetaljer ]Anisgg [Bane ]Anisgg [Bane ]An | Institut<br>Hall<br>Det or gjört endringer i dommenoppsett fillingt<br>og NHF Region Viss.<br>Pelg også alltid med för oppdaten Dommenda<br>Kampdittöjjer Fra<br>Kampdittöjjer Fra<br>Kampdittöjjer Statistation<br>Kampdittöjer Statistation<br>Kampdittöjer Statistände<br>Kampdittöjer Statistände<br>Bans Strynstrallen statistere<br>Annager Stryn 7 Og L Händbeal<br>Myd dommer Pra<br>Dommer Kall Mactin Gillisahammer<br>Kallishammer Kjell Mactin Gillisahammer<br>Lodok, Torod Inge<br>L. Andel, Torod Inge<br>L. Gillishammer, Rejs Martin<br>L. Gillishammer, Rejs Martin<br>L. Gillishammer, Rejs Martin<br>L. Gillishammer, Rejs Martin<br>L. Gillishammer, Rejs Martin<br>L. Gillishammer, Rejs Martin<br>L. Gillishammer, Rejs Martin<br>L. Kallaskiebekkon, Vegerd |